# VPBank

## CHƯƠNG TRÌNH KHUYẾN MẠI VPBANK – MOMO "THỎA THÍCH GỌI ĐIỆN, KHÔNG LO HẾT TIỀN"

### **1. Thời gian triển khai:** 10/6/2016 – 5/7/2016

- **2. Đối tượng:** Khách hàng chưa đăng ký VPBank Online trước thời gian triển khai chương trình và khách hàng đã đăng ký internet banking nhưng chưa thực hiện kích hoạt dịch vụ.
- **3. Nội dung:** Tặng Voucher 100.000đ cho KH thuộc đối tượng nêu trên khi thỏa mãn điều kiện:
  - Đăng ký VPBank Online sử dụng VPBank Online kết nối ví Momo với TKTT tại VPBank.
  - Từ ứng dụng Momo, thực hiện ít nhất 1 giao dịch tài chính có giá trị min 10.000đ từ tài khoản VPBank

## 4. Một số hướng dẫn liên quan:

- Hướng dẫn tải app Momo (nếu KH chưa có ví Momo) **Phụ lục 01**
- Hướng dẫn đăng ký và kích hoạt internet banking (VPBank Online) **Phụ lục 02**
- Hướng dẫn liên kết Ví Momo và TKTT của KH Tại VPBank Phụ lục 03
- Hướng dẫn sử dụng app Momo để Thanh toán dịch vụ Phụ lục 04

## 5. Một số lưu ý của chương trình:

- Tài khoản ví MoMo của khách hàng phải chưa từng liên kết với tài khoản ngân hàng nào trước thời gian khuyến mãi.
- Tài khoản VPBank của khách hàng phải chưa từng được liên kết với tài khoản ví MoMo nào trước thời gian khuyến mãi
- Mỗi khách hàng chỉ được nhân thưởng tối đa 01 lần (1 lượt nhận thưởng/1 ví/1 tài khoản ngân hàng/1 thiết bị).
- Thời hạn sử dụng Thẻ quà tặng: 30 ngày kể từ ngày Khách hàng nhận được Thẻ quà tặng. Thẻ quà tặng không được cho/tặng và không có giá trị chuyển đối thành tiền mặt.
- Chương trình chỉ áp dụng cho Khách hàng sử dụng ứng dụng ví điện tử MoMo
- Chương trình có thể kết thúc sóm hơn thời hạn khuyến mãi trong trường hợp hết ngân sách của chương trình, công ty có quyền ngung chương trình và sẽ thông báo với khách hàng trước 1 ngày trên website và trang mạng xã hội của công ty.

#### Phụ lục 01: Hướng dẫn tải app Momo (nếu KH chưa có ví Momo)

| HƯỚNG DẦN TẢI<br>VÀ CÀI ĐẶT                                                  | Nhập số điện thoại của bạn<br>0909557843<br>TIẾP TUC<br>Một mà vác thực sẽ được giả cho bạn                                           | Xác nhận đăng kỳ Momo X<br>Số điện thoại ban đảng kỉ:<br>0909557843<br>ở Téi đông với các, thủy khoản số dụng<br>Xác nhận |
|------------------------------------------------------------------------------|----------------------------------------------------------------------------------------------------|----------------------------------------------------------------------------------------------------|
| Dã có mặt tại 🚯<br>Tải với từ khóa<br>"MoMo chuyen nhan tien"                | 1<br>Mở ứng dụng MoMo<br>và nhập số điện thoại<br>Nhập mà xác thực<br>694031<br>Tiếr tục                                              | 2<br>Xác nhận Số điện thoại<br>Mà Mỹ gồm 8 số<br>Tạo mã pin mới                                                           |
| Còn chờ gì nữa?<br>Trải nghiệm và hưởng nhiều uu đãi<br>hấp dẫn ngay hôm nay | Kin va long ohlg na tad thue. Holar ohlan<br>Gol ya.<br>Kitolog nhlan duge må väe thue?<br>Đối số DT Gồi T<br>Gồi<br>Nhập Mã xác thực | Nhợ lại mã PN<br>OK<br>4<br>Tạo mật khẩu<br>đăng nhận vi MoMo                                                             |

- Buốc 1: Tải ứng dụng trên hệ điều hành iOS, Android Mở ứng dụng MoMo và nhập số điện thoại.
- Bước 2: Xác nhận đăng ký MoMo
- Bước 3: Nhập mã xác thực
- Bước 4: Tạo mật khẩu ví MoMo

#### Phụ lục 02: Hướng dẫn đăng ký và kích hoạt internet banking (VPBank Online)

#### Để đăng ký mới:

Cách 1: Quý khách vui lòng tới các điểm giao dịch của VPBank trên toàn quốc để được phục vụ. Cách 2: Quý khách đăng ký online theo link sau: https://online.vpbank.com.vn/ebank/casaonline.vpb

#### Để kích hoạt:

Ngay sau khi hoàn tất việc đăng ký, Quý khách nhận ngay email chứa link kích hoạt và SMS chứa mật khẩu kích hoạt lần đầu.Quý khách thực hiện kích hoạt dịch vụ như sau:

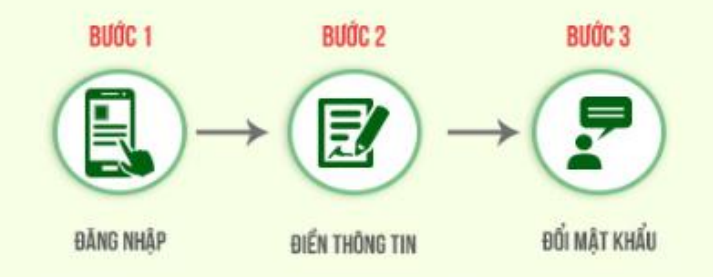

Bước 1: Đăng nhập vào email đã đăng ký với VPBank, click vào link kích hoạt
Bước 2: Điền các thông tin theo hướng dẫn và mật khẩu kích hoạt lần đầu từ SMS
Bước 3: Đối Mật khẩu mới (mật khẩu mới tuân thủ theo nguyên tắc: tối thiểu 8 ký tự, bao gồm đủ 4 loại ký tự: Viết hoa, viết thường, ký tự số, ký tự đặc biệt (@,#,\$,%..), vd: Phuong123@).

#### Phụ lục 03: Hướng dẫn liên kết Ví Momo và TKTT của KH Tại VPBank

- Buóc 1: Đăng nhập Internet Banking của VPBank (VPBank Online)
- Bước 2: Chọn "Thanh toán trực tuyến"
  - Chọn "Ví điện tử"
  - Chọn "Đăng ký và liên kết Ví điện tử"
- Bước 3: Nhập thông tin và chọn "Tiếp tục"
- Bước 4: Xác nhận mật khẩu, nhập mã OTP và chọn "Tiếp tục"
- Bước 5: Thông báo đăng ký thành công
- Bước 6: Xác nhận thông báo đăng ký thành công

## HƯỚNG DẪN LIÊN KẾT TÀI KHOẢN VPBANK

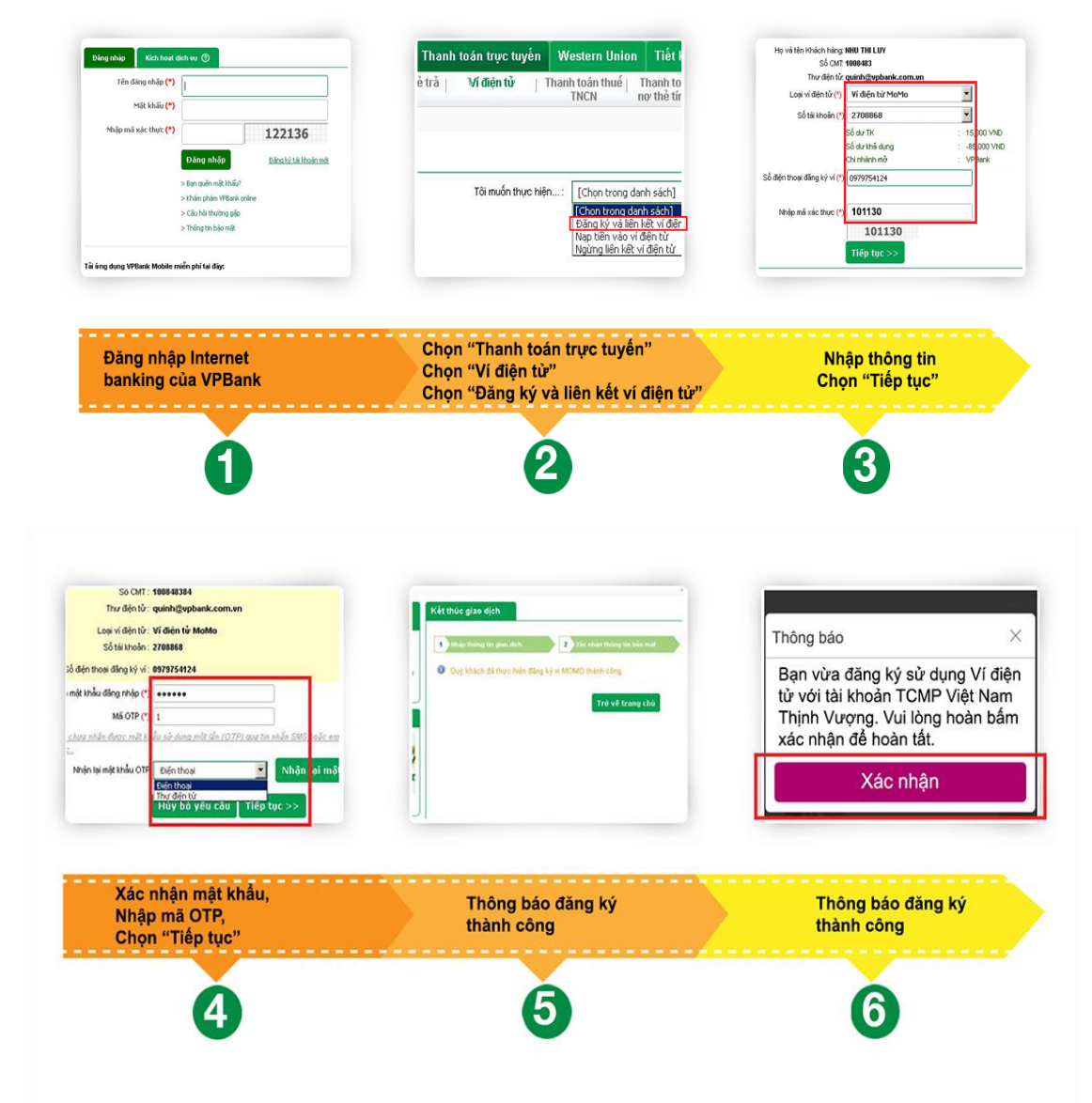

#### Phụ lục 04: Hướng dẫn sử dụng app Momo để Thanh toán dịch vụ

Minh họa về giao dịch nạp tiền điện thoại:

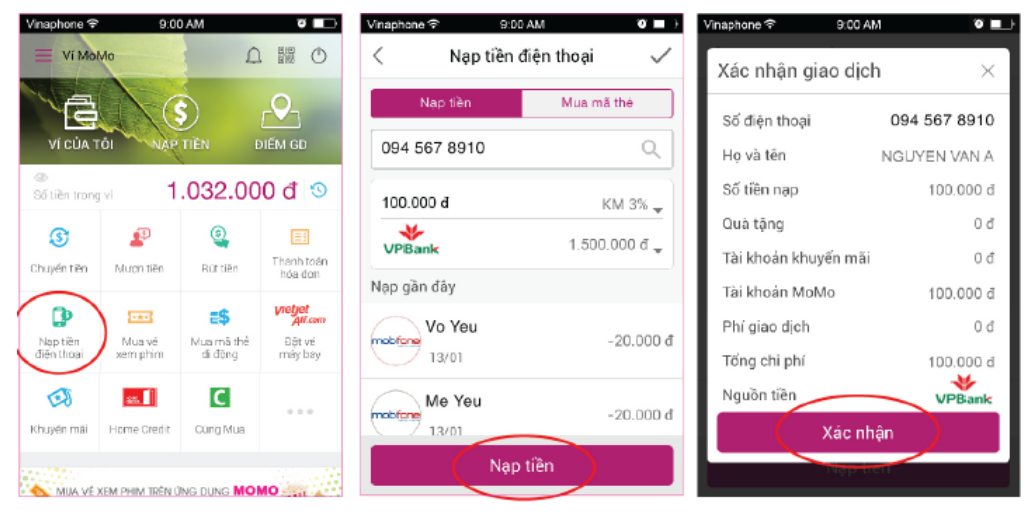

Chọn "Nạp tiền điện thoại"

- Nhập tên/số điện thoại
- Chọn số tiền muốn nạp
- Chọn nguồn nạp

Kiểm tra lại thông tin và "Xác nhận"